## **Configuring Envoy**

Configuring Envoy for single sign-on (SSO) enables administrators to manage users using Citrix ADC. Users can securely log on to Envoy by using the enterprise credentials.

## Prerequisite

Browser Requirements: Internet Explorer 11 and above

## To configure Envoy for SSO by using SAML:

- 1. In a browser, type <u>https://www.envoy.com</u> and press **Enter**.
- 2. Type your admin email address in **EMAIL ADDRESS** and click **NEXT**.

|         | E Envoy                     |
|---------|-----------------------------|
| Sigr    | n in to the Envoy Dashboard |
| MAIL AE | DDRESS                      |
|         | A Next                      |
|         |                             |

Citrix Gateway

3 Type your admin password in **PASSWORD** and click **Log in**.

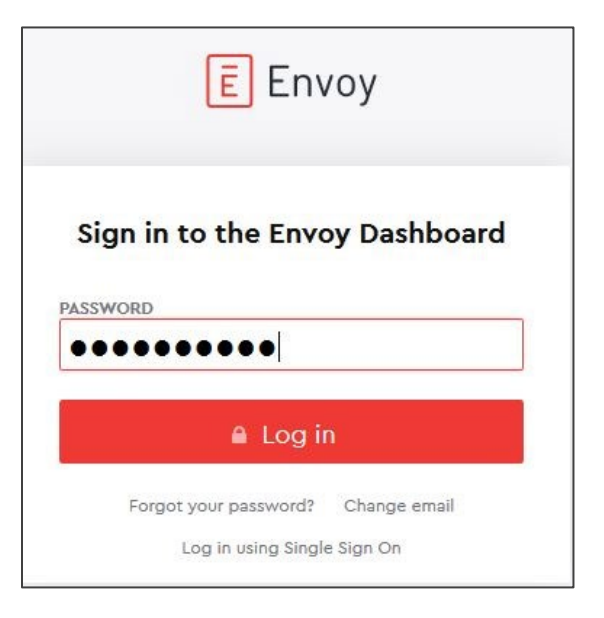

3. In the left panel of the dashboard menu, select **Integrations**.

| Ē  | ach-bhur           |
|----|--------------------|
| 9  | Visitors           |
|    | Visitor log        |
|    | Analytics          |
|    | Devices            |
|    | Settings           |
| ٩  | Deliveries NEW     |
| ₽  | Employee directory |
| *  | Integrations       |
| \$ | Setup guide        |

4. Scroll down to **Single sign-on** and click **Install** in the **SAML** tile.

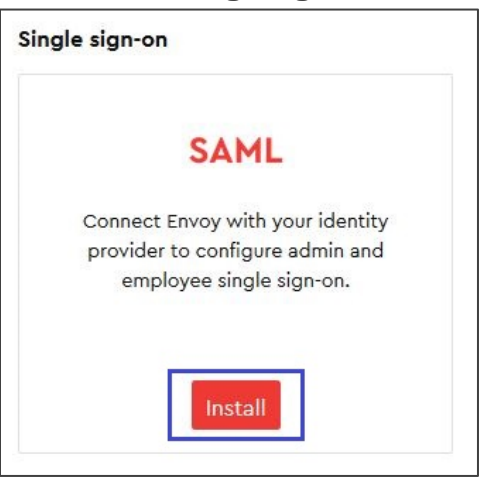

5. In the SAML page, enter the values for the following fields:

| Field Name                    | Description                                                                                                    |
|-------------------------------|----------------------------------------------------------------------------------------------------|
| FINGERPRINT                   | Copy and paste the IdP certificate fingerprint from the <u>https://www.samltool.com/fingerprint.php</u> link, Select <b>Algorithm</b> and <b>Generate the Fingerprint</b> . |
| IDENTITY PROVIDER SAML<br>URL | IdP logon URL                                                                                                    |

Note: Enabling the **REQUIRED** option will create a user account automatically.

| SAML                                                                                                    |                                   |                                                   |         |
|----------------------------------------------------------------------------------------------------|-----------------------------------|---------------------------------------------------|---------|
| Access Envoy via Single Sign-On.                                                                                                    |                                   |                                                   | ~       |
| FINGERPRINT •                                                                                                    |                                   |                                                   |         |
| Contraction of the International Contraction of the International Contractional Contractional |                                   |                                                   |         |
| IDENTITY PROVIDER HTTP SAML URL                                                                                                    |                                   |                                                   |         |
|                                                                                                    | 60 C                              |                                                   |         |
|                                                                                                    |                                   |                                                   |         |
| O REQUIRED                                                                                                    |                                   |                                                   |         |
| Assertion Consumer Service (ACS                                                                                                    | URL https://                      | app.envoy.com/a/saml/consume                      |         |
| Issuer URL                                                                                                    | https://                          | app.envoy.com/a/saml/metadata                     |         |
| SAML Identifier                                                                                                    | https://                          | app.envoy.com/a/saml/metadata                     |         |
| Sign On URL (SP-initiated only)                                                                                                    | https://                          | app.envoy.com/a/saml/auth/37672                   |         |
|                                                                                                    |                                   |                                                   |         |
| Configure Single Sign-On for your cor                                                                                                    | pany by entering the SHA-1 or Si  | HA-256 fingerprint provided by your SAML Identity | 1       |
| Provider (i.e. Google, Okta, etc.). To a                                                                                                    | ow users to initiate SSO from Env | voy please also enter your provider's SAML HTTP P | OST URL |
| in the field above.                                                                                                    |                                   |                                                   |         |
| To learn more about SAML, read our h                                                                                                    | lp docs →                         |                                                   |         |

6. Finally, click **Save**.